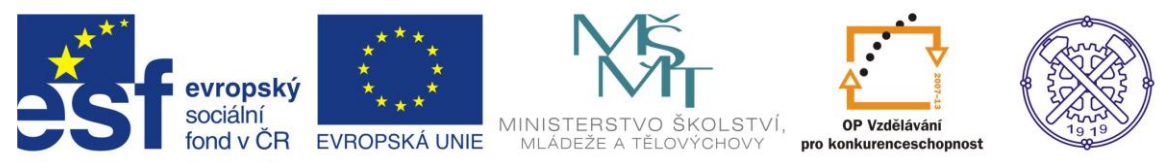

| Předmět:                                                                   | Ročník:      | Vytvořil:     | Datum:    |  |  |  |
|----------------------------------------------------------------------------|--------------|---------------|-----------|--|--|--|
| CAD                                                                        | druhý, třetí | Petr Machanec | 25.5.2013 |  |  |  |
| Název zpracovaného celku:                                                  |              |               |           |  |  |  |
| CAD_Inventor -cvičení k modelování a tvorbě technické obrazové dokumentace |              |               |           |  |  |  |
| Spirála                                                                    |              |               |           |  |  |  |

# Spirála – vrták s válcovou stopkou

Pro ukázku širokého využití příkazu spirála byl zvolen model vrtáku s válcovou stopkou podle ČSN 211121. Profil vrtáku je specifického tvaru a je tedy ideální pro modelování s využitím metody spirála. Budeme předpokládat elementární znalosti zásad technického kreslení a ovládání programu Inventor.

## Výsledný model

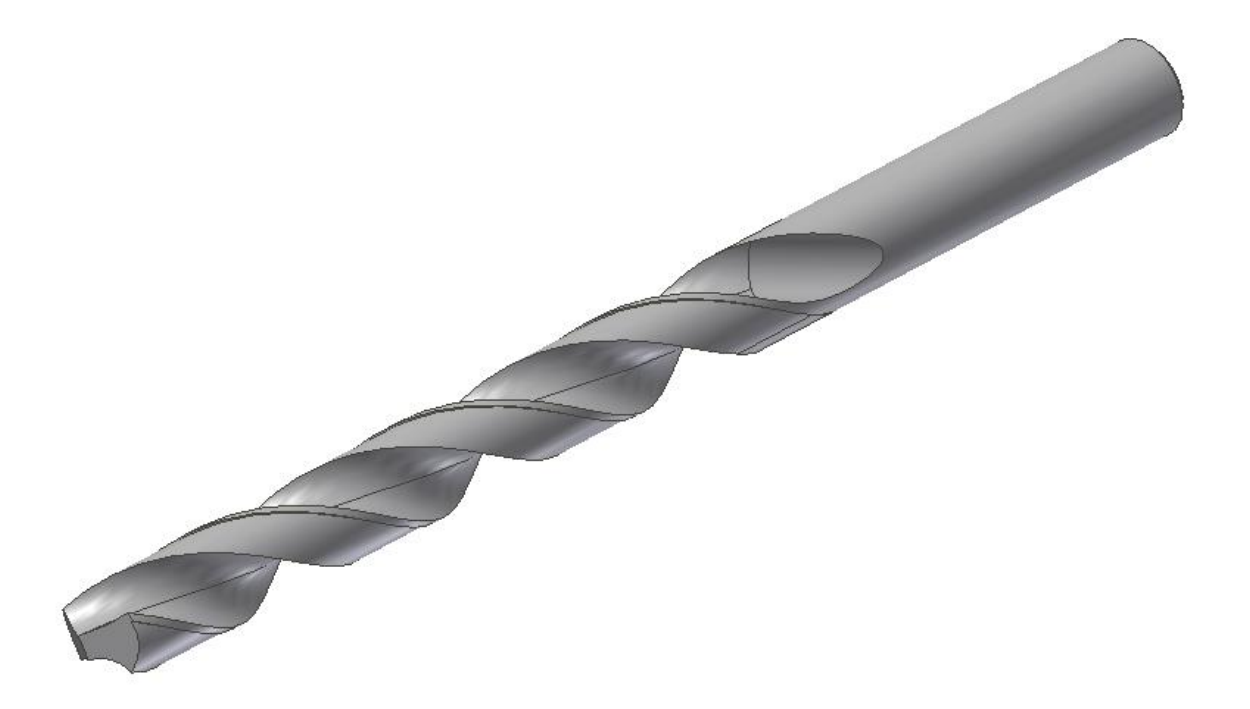

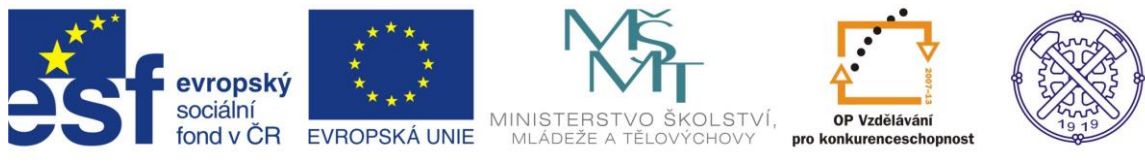

## Nastavení prostředí

Před vytvořením nového souboru je vhodné nastavit prostředí náčrtu. Na obr.1 je doporučené nastavení.

| 🚺 🖪 🕞 🖶 🖶 🖂 🖂                                                                                                    | - 🗔 - 🔞 Všeobecné                                                                                                    | Možnosti aplikace                                                                                        |                                                                                                    |                                            | 🖌 🔔 Přihlásit — 🗴        | 0 - 0 - ×                   |
|----------------------------------------------------------------------------------------------------|----------------------------------------------------------------------------------------------------|----------------------------------------------------------------------------------------------------|----------------------------------------------------------------------------------------------------|--------------------------------------------|--------------------------|-----------------------------|
| Vytvořít<br>ZD náčrt<br>Zdkladní tělesa                                                                                                    | istroje Správa Pohled<br>Sablonování<br>utí Rotace Správa Tažení<br>Š. Žebro<br>Vytvoření •                                                                                                    | Prvek<br>Obecné Uložit Soubor Barvy Zo<br>20 náčrt<br>Priorita unisťování vazeb<br>© Rovnoběžná a kolmá  | Sestava C<br>brazit Hardware Výzvy Výkres<br>Zobrazit<br>Côrrazit                                                                              | Zósahové centrum<br>Zápisník Náčrt Součást | Construction → Plasticka | ka a součást Svazek Převést |
| Model ▼ 7<br>▼ ▲<br>*<br>*<br>*<br>*<br>*<br>*<br>*<br>*<br>*<br>*<br>*<br>*<br>*                                                                                                    |                                                                                                    | Horizontální a verskální     Překótované rozměry     Použí řízené kóty     Upozornit na překótovaný stav | Vedetjší čáry nastru Cosy Dosy Indikátor souřadnicového systému Zobrast totožné vazby při vytváření Domesní a stapně volnosti i měřítko značek |                                            |                          |                             |
| → → → vocanik     → → → vocanik     → → → vocanik     → → → vocanik     → → → vocanik     → → → Naotext     → → → → vocani                                                                                                    |                                                                                                    | Metoda interpolace spline<br>Norma<br>AutoCAD<br>Minimální energie – výchozí napětí<br>U<br>0 100        | Průhledový displej<br>Průhledový displej (HLD)<br>Nastavení                                                                                    |                                            |                          | 0,0¢,0;0                    |
| Contraction of the second second seco | Přichytet k rastru Upravit kátu po vytvoření Automaticky promítat hrany při vytváření kři Automaticky promítat hrany při vytváření ná Pohled na náč tovou rovinu při vytváření ná Automaticky promítat počátek součást při vy Zarovnání lodu 30 náčit Automatický ohyb s tvorbou 30 čáry | vky<br>jpravě náčrtu<br>črtu<br>trváření náčrtu                                                          |                                                                                                    |                                            | obr 1                    |                             |
| Pñpraven                                                                                                    |                                                                                                    | mportovat                                                                                                | Exportovat Zavřit                                                                                                    | Storno Použit                              |                          |                             |

# Na kartě Nástroje příkazem Nastavení dokumentu můžeme v dialogu zapnout funkci Zobrazit jako výraz. Tím zajistíme zobrazení parametru u příslušné kóty. Obr.2

| Sun 3D model Kontrola Năstroj                                                                                                    | 🖹 - 63 Všeobecné 🔷 🎑 Výcho<br>6 Správa Pohled Systémové prostř                                                                                                    | zi                                                                                                    | Součástó Zadejt                                            | te kličové slovo nebo výraz. | 川 🔨 🖇 🖈 💄 Přihlási | · · X 0 · 📃         |                                                                                     |
|----------------------------------------------------------------------------------------------------|----------------------------------------------------------------------------------------------------|----------------------------------------------------------------------------------------------------|------------------------------------------------------------|------------------------------|--------------------|---------------------|-------------------------------------------------------------------------------------|
| Inventor<br>Studio Exchange návrh formy<br>Zablicní                                                                                                    | by Úhel<br>I Smyčka<br>Oblast<br>Materiál<br>↓ Uhel<br>↓ Smyčka<br>↓ Smyčka<br>↓ Smyčka<br>↓ Smyčka<br>↓ Smyčka<br>↓ Smyčka<br>↓ Smyčka<br>↓ Smyčka<br>↓ Smyčka                                                                                                    | Odstranit<br>Přizpůsobit<br>Aplikace dokumentu                                                                                                    | Exchange Přizpůsobit<br>Propojení<br>App Manager 🖶 Doplňky | Editor VBA                   | at Vyjmout         | Najit<br>komponentu |                                                                                     |
| Zahijeni ×<br>Hodel - •<br>Součistis<br>- C-P-Pohled: Havni<br>- P-Pohled: Havni<br>- P-Pohled: Havni<br>- P-Pohled: Havni<br>- C-P-Pohled: Havni<br>- C-P-Pohled: Havni<br>- C-P-Pohled: Havni<br>- C-P-Pohled: Havni<br>- C-P-Pohled: Havni<br>- C-P-Pohled: | Méří * Material a vzhleč<br>Nestavení dokumentu Součástů<br>Norma Jednotky Náčrt Modelování<br>Ječka<br>milmetr<br>Ühel<br>degree<br>Zobrazt köty modelu<br>Plesnost úhlově kóty<br>Zulz<br>Zobrazení vstupu výchozho parametru<br>® Zobraze jako hodnotu<br>® Zobraze jako výrez | A * Rozpiska Výchozí tolerance Cas Sekunda * Hnohoat Hnohoat Biogram * Cobrast jako hodnotu Cobrast jako hodnotu Cobrast jako hodnotu Cobrast jako název Zobrast jako výraz Cobrast přesnou hodnotu | d0 = 60 mm                                                 |                              | Schranka           | Najit Thread Model  | 57<br>2004<br>2004<br>0<br>0<br>0<br>0<br>0<br>0<br>0<br>0<br>0<br>0<br>0<br>0<br>0 |
| Pro napovédu stiskněte FI                                                                                                    | 2                                                                                                    | Zavřít Storno                                                                                                    | Použit                                                     |                              |                    |                     | 1 2                                                                                 |

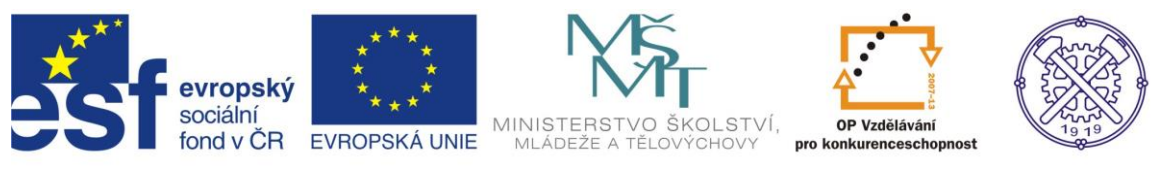

#### Náčrt

Pro vytvoření náčrtu musíme zvolit vhodnou náčrtovou rovinu. Např. rovinu XY. Obr.3

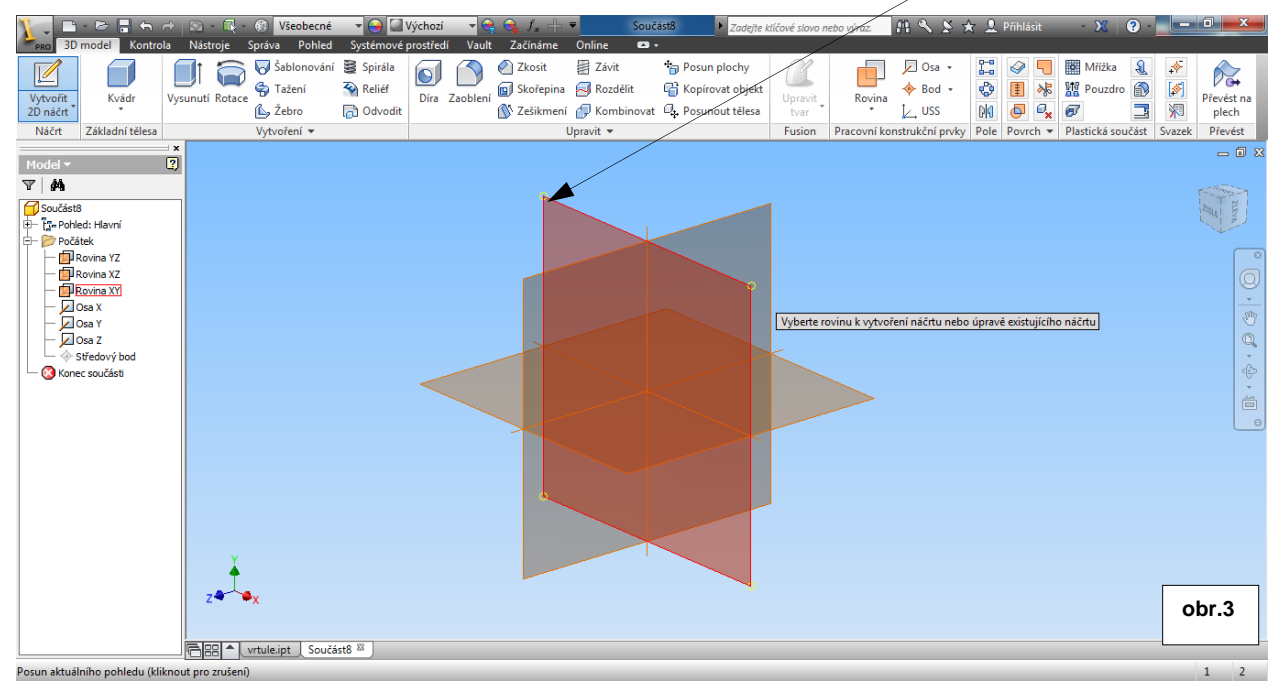

#### V rovině XY vytvoříme náčrt průměru vrtáku s příslušnými rozměry. .- obr.4

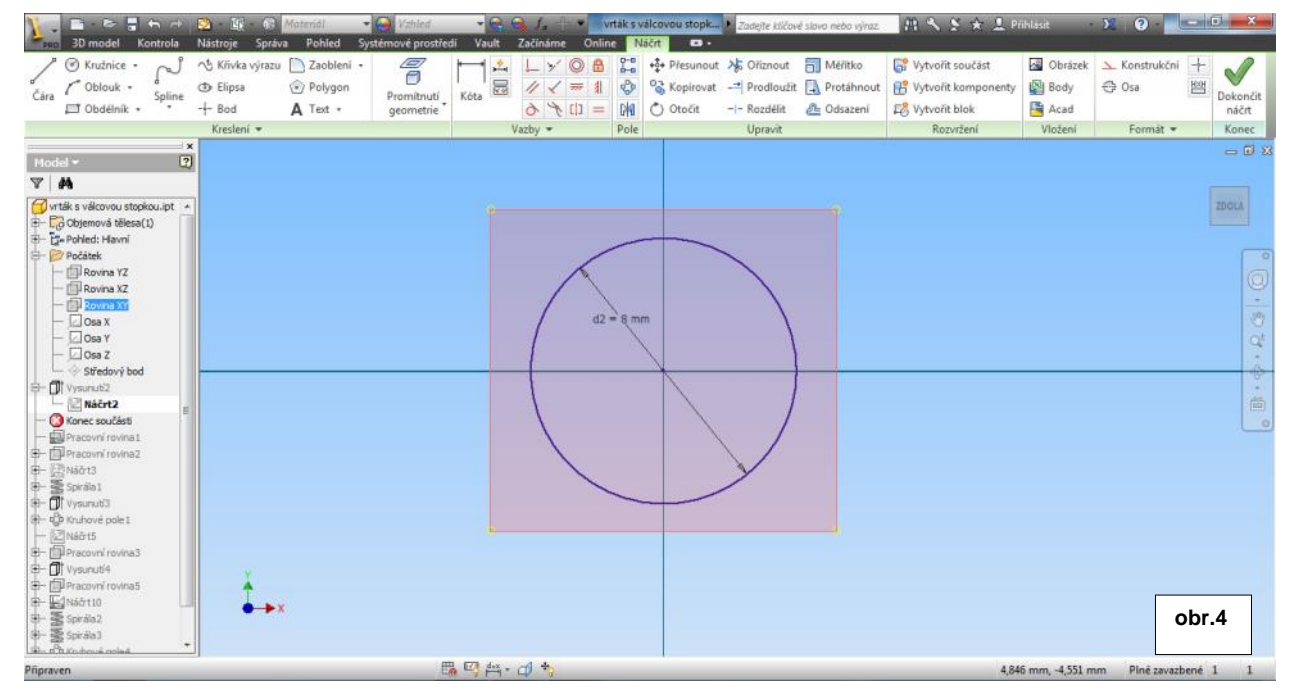

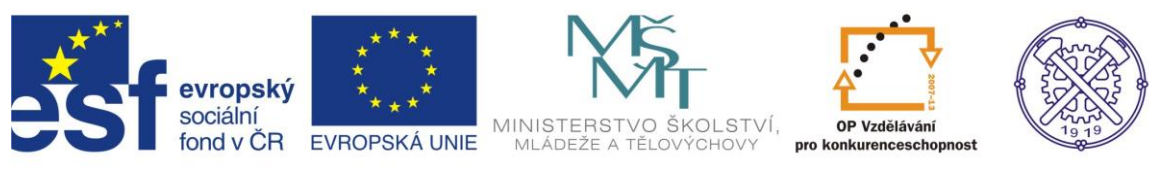

# Pracovní roviny

Vysunutí profilu provedeme oboustranně v délce 114 mm. -obr.5

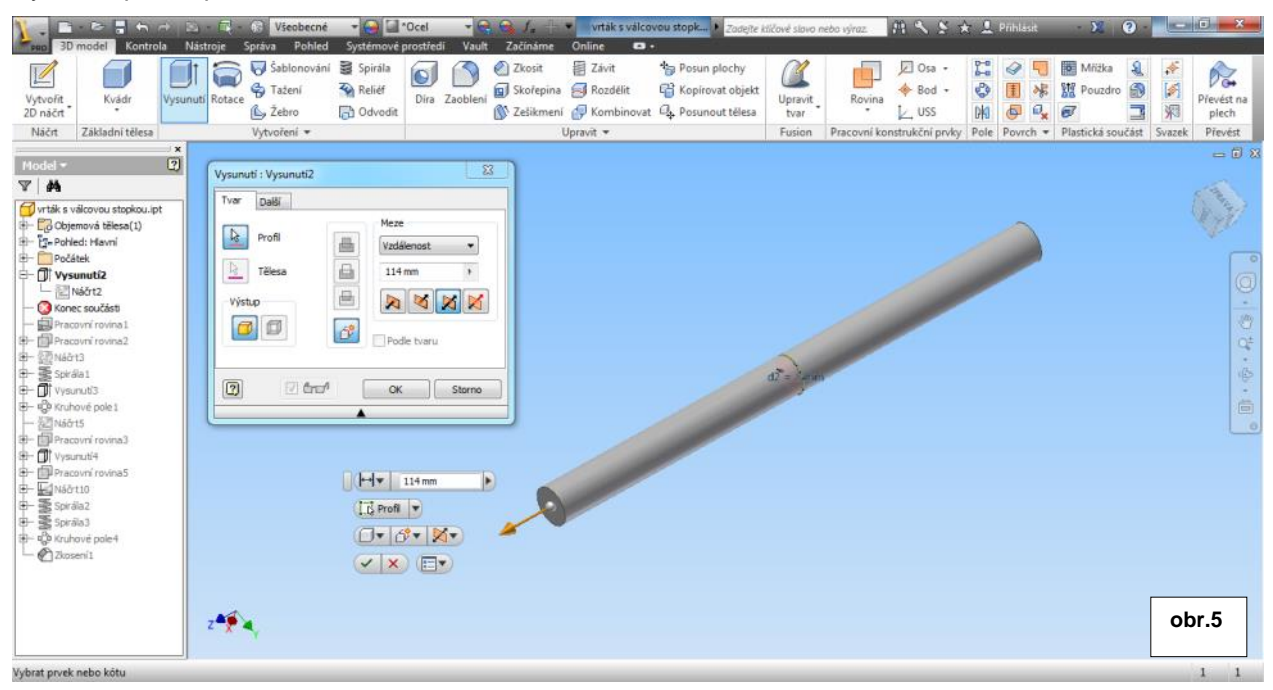

#### NV dalším kroku vytvoříme rovinu odsazenou o 14 mm od rovinu XY obr.6

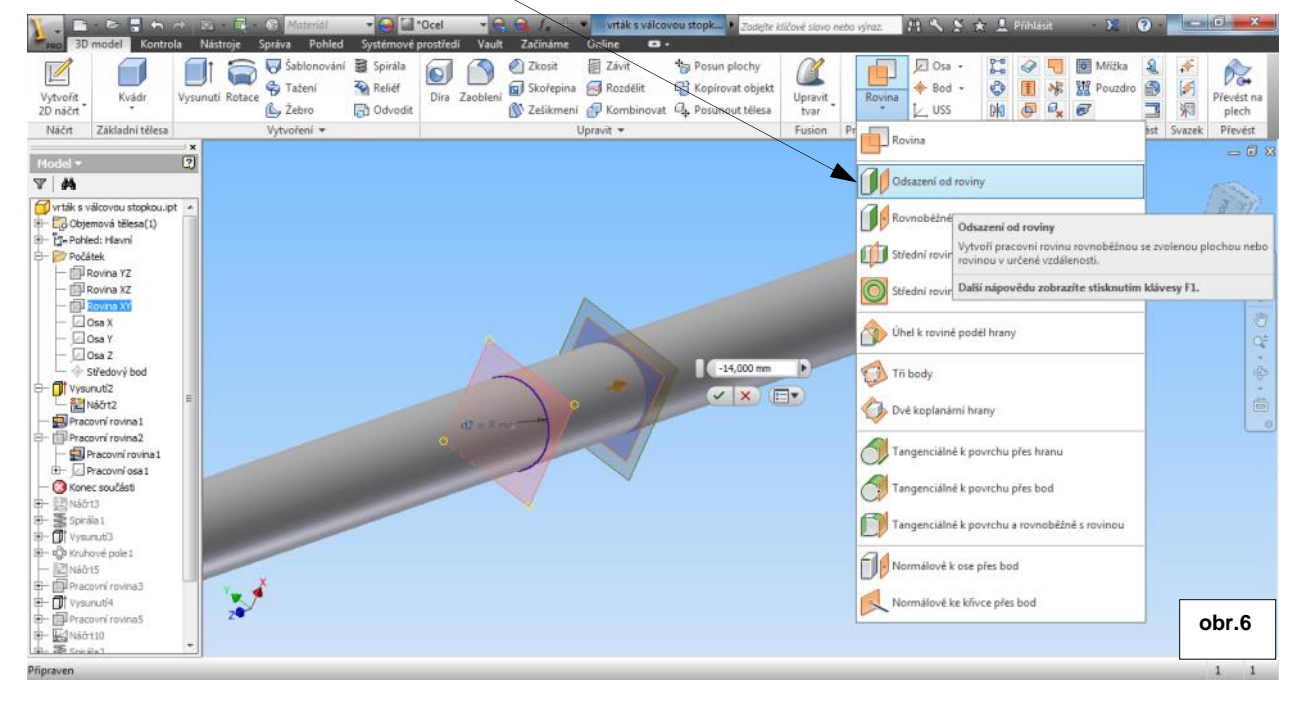

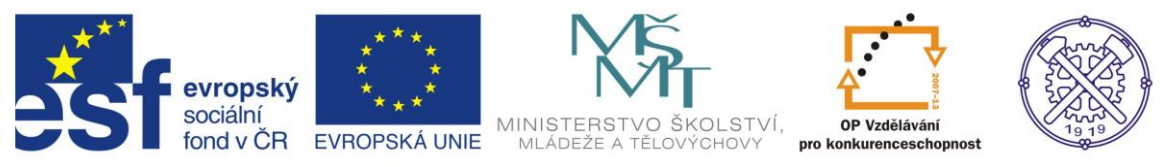

V odsazené Pracovní rovině1 vytvoříme Pracovní osu1. Osa se nám vytvoří jako průsečnice základní roviny XZ a roviny odsazené, takže prochází přesně středem válce. obr.7

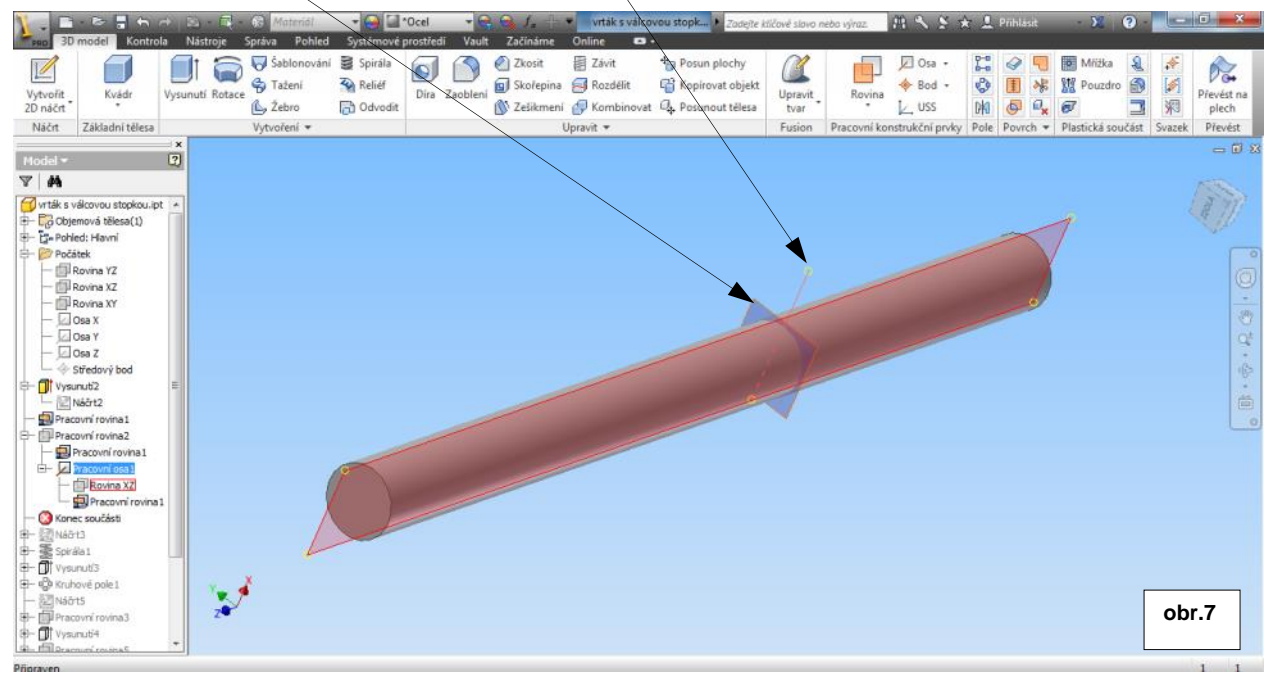

Pro vytvoření profilu šroubové drážky zvolíme novou Pracovní rovinu2, která bude procházet Pracovní osou1 a bude svírat s odszenou rovinou úhel 30 stupnů. Úhel otočení roviny nabídne Inventor okamžitě po výběru osy a příslušné roviny s níž má svírat úhel. Obr.8

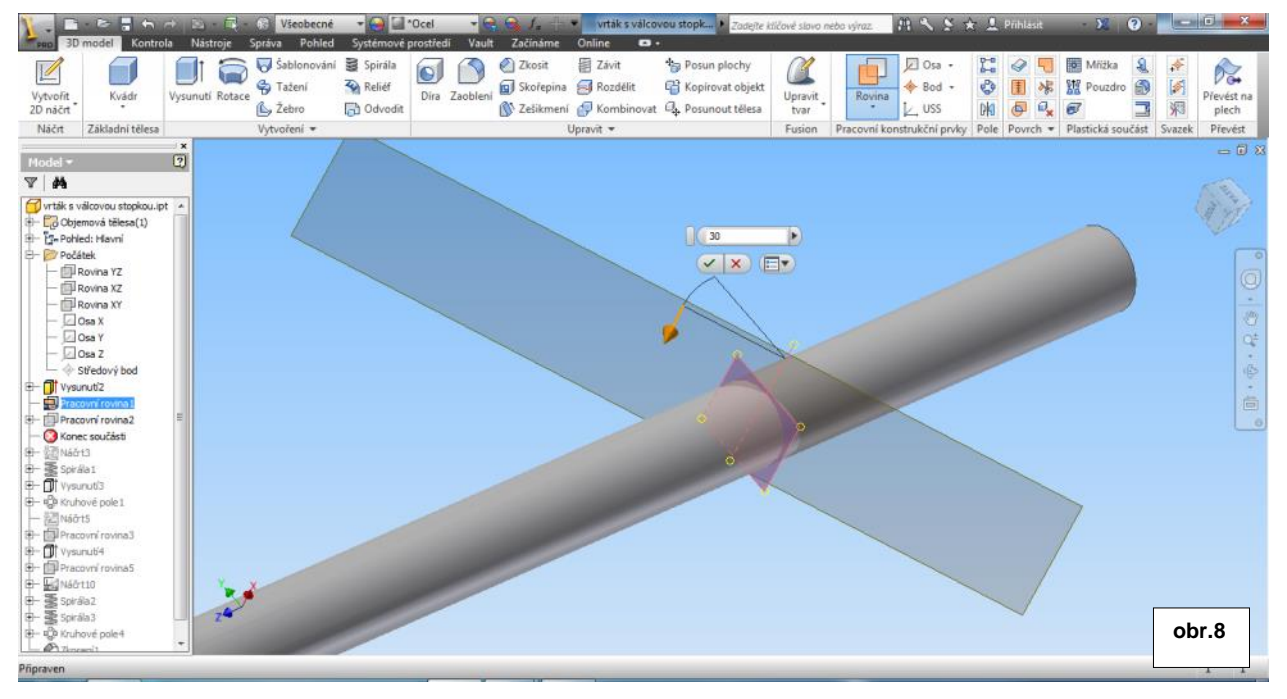

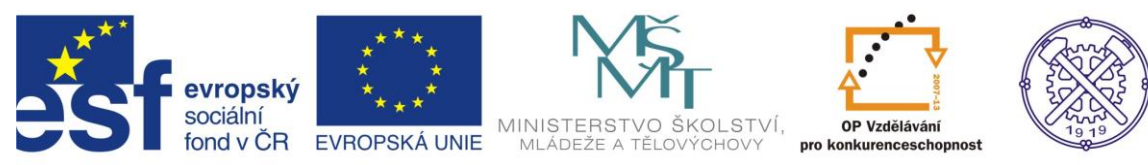

Ve vytvořené Pracovní rovině2 definujeme nový Náčrt3. Zvolíme příkaz Zobrazit v řezu a promítneme říznuté hrany. Obr.9

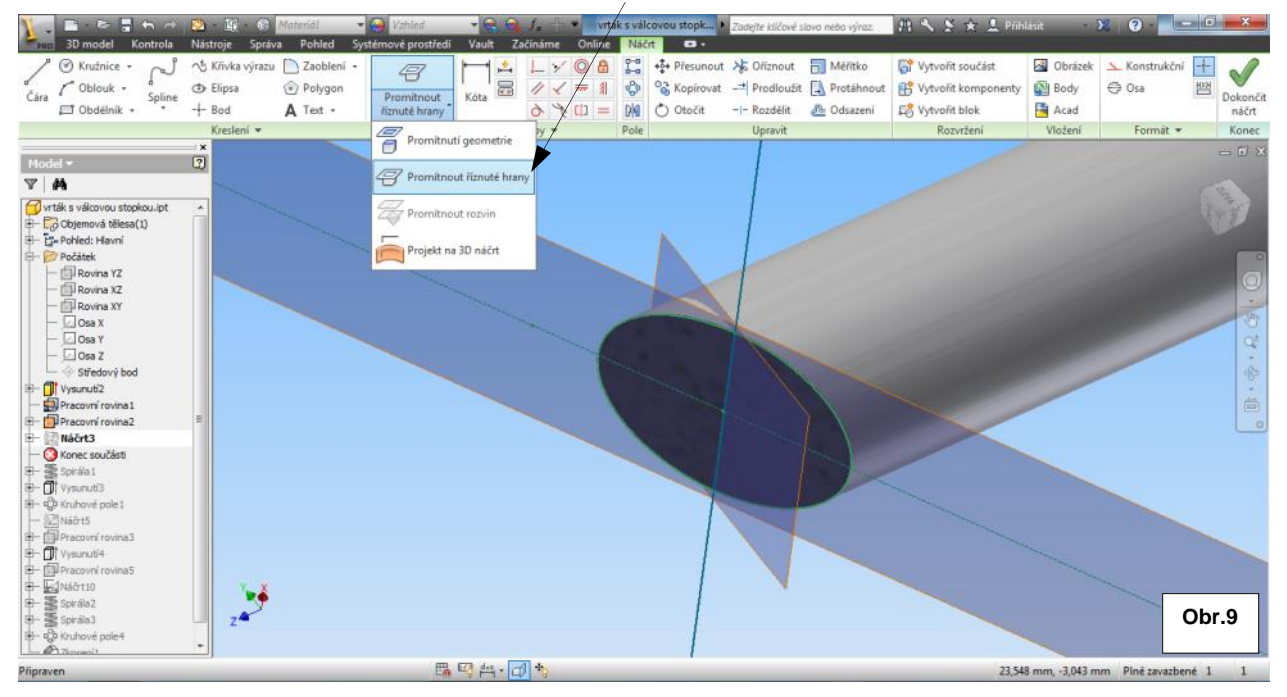

# Spirála

V definovaném Náčrtu3 vytvoříme kružnici o průměru 6 mm, která bude sloužit jako základ pro vyrobení spirály. Obr.10.

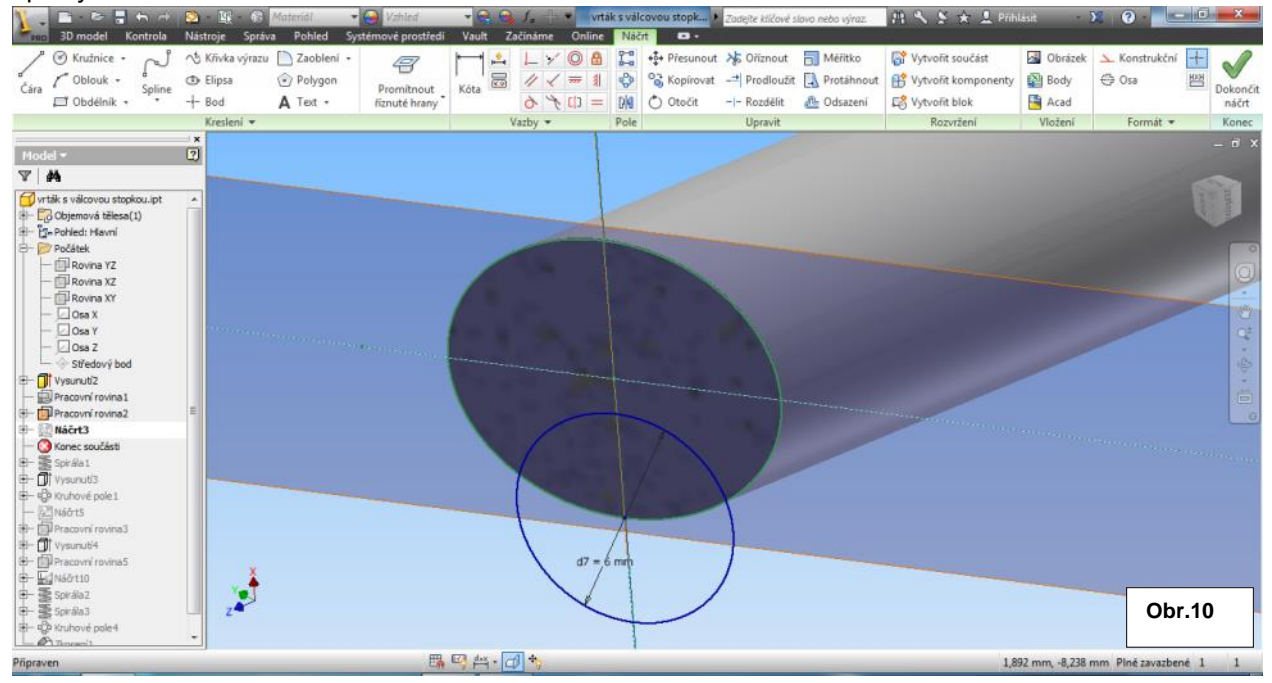

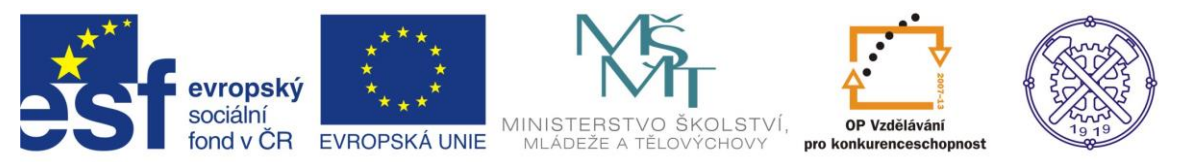

Příkazem Spirála vytvoříme drážku. V kartě Tvar spirály je nutné zvolit logickou operaci Rozdíl. V kartě Rozměry spirály zadáme příslušnou Rozteč a Výšku.

Typ definice musíme přepnout na Vzdálenost závitů a výška. Další parametry nebudeme definovat. Obr11

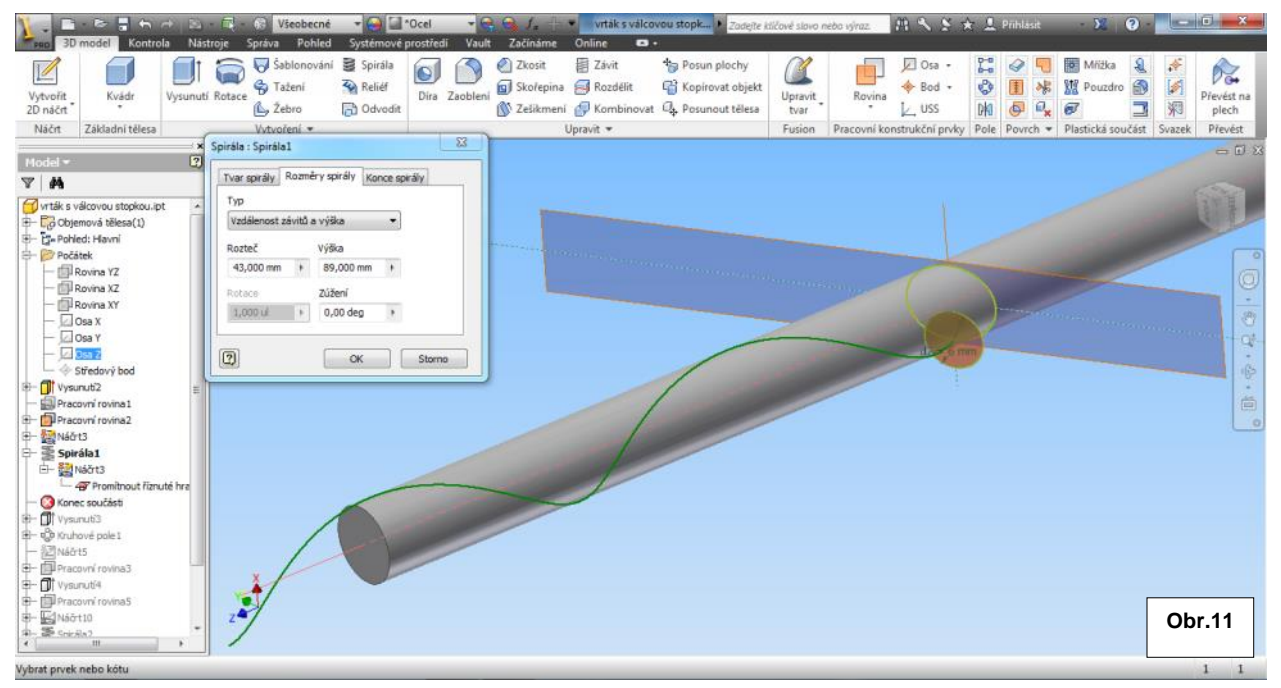

Potvrzením příkazu se po spirálové trajektorii vytvoří drážka. Můžeme ještě potlačit pracovní roviny popř. náčrt. Obr.12

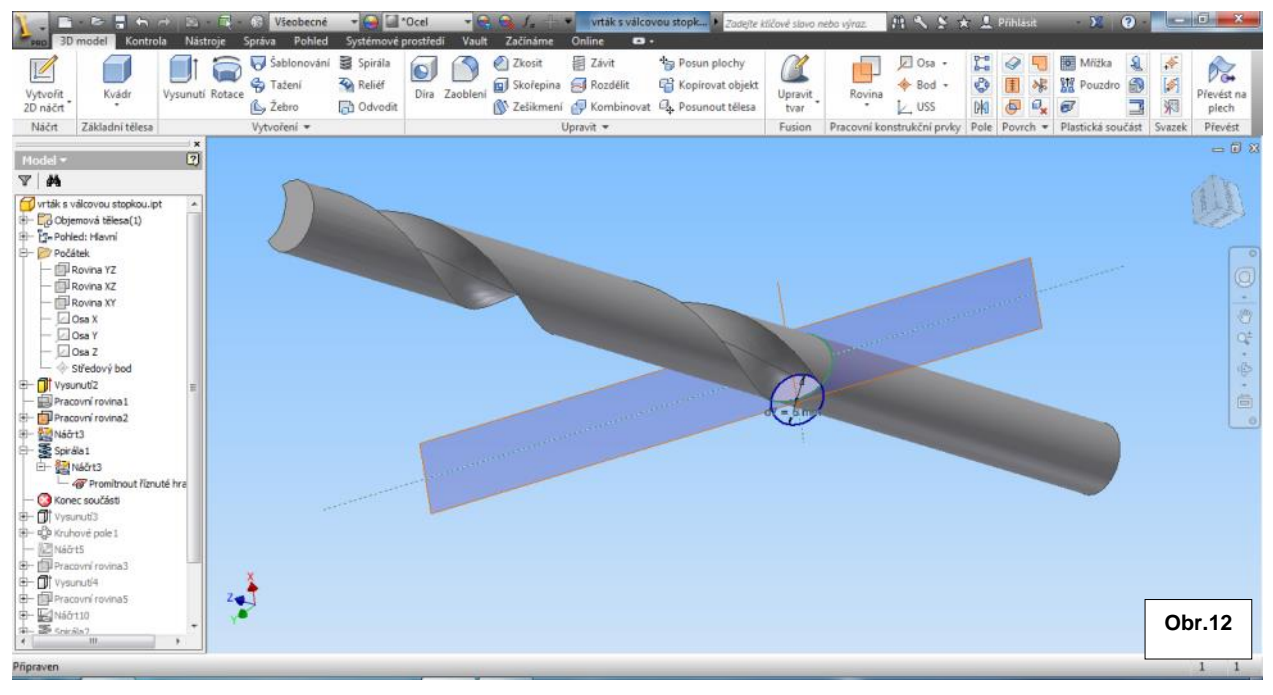

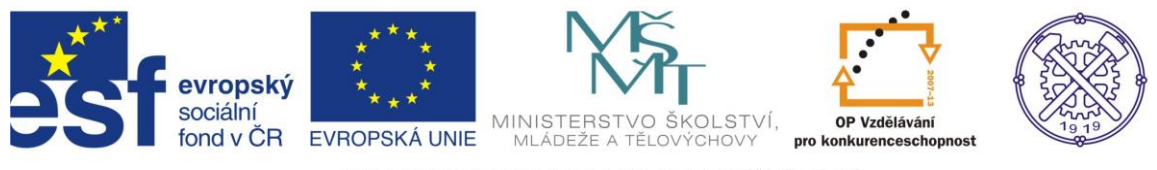

# Použijeme Náčrt3 pro dokončení spirálové drážky. Vysuneme s Rozdílem načrtnutý profil na opačnou stranu. Obr.13

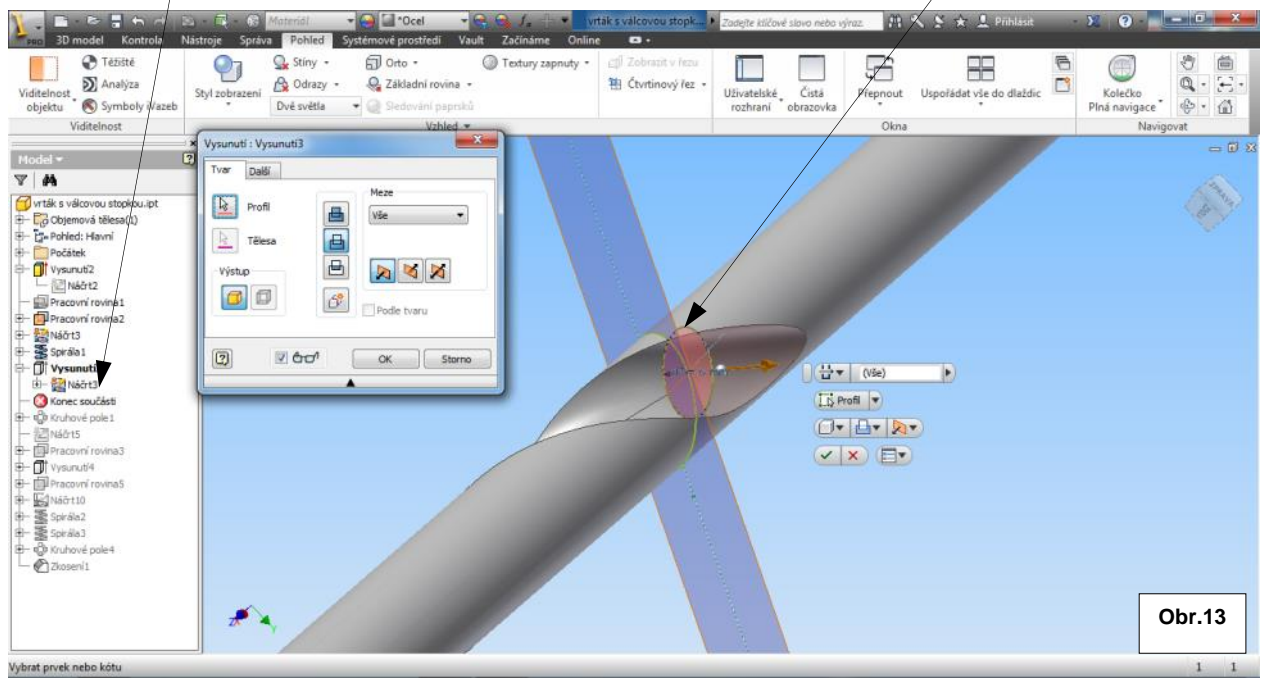

V dalším kroku použijeme již vytvoženou drážku pro příkaz Kruhové pole, v němž zvolíme 2 prvky, úhel plnění 180° obr.14

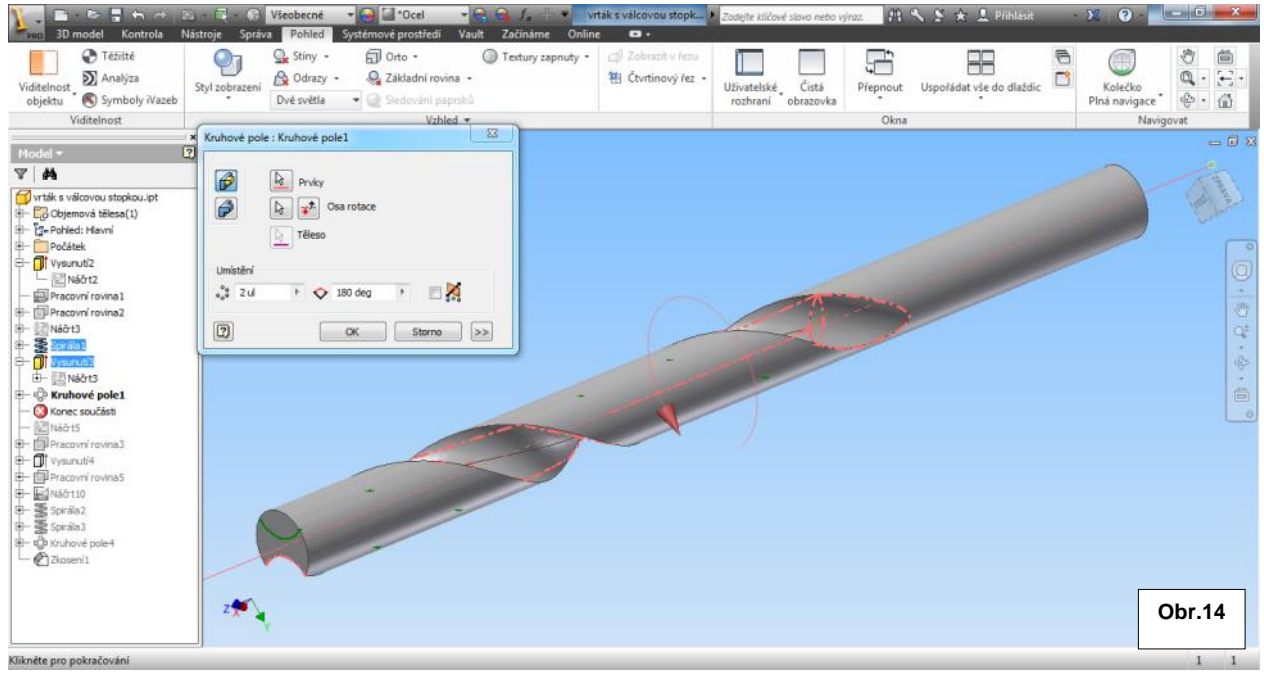

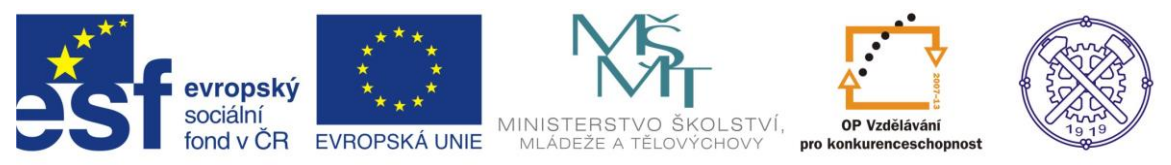

Nyní vymodelujeme hrot vrtáku. Na plošce, která vznikla odříznutím spirál, založíme nový náčrt. Tento nám poslouží pouze k vytvoření úsečky – viz. Obr.15. Formát úsečky můžeme zvolit konstrukční.

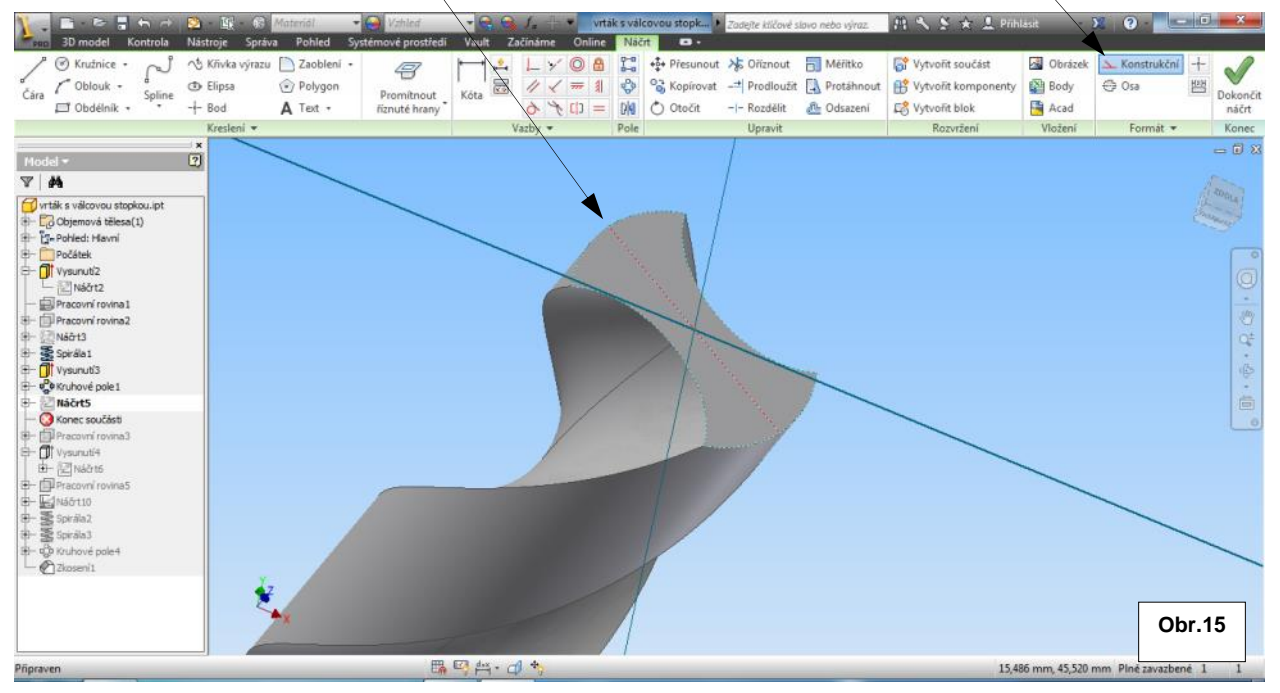

Úsečku a Osu Z využijeme pro definování Pracovní roviny3. Obr.16

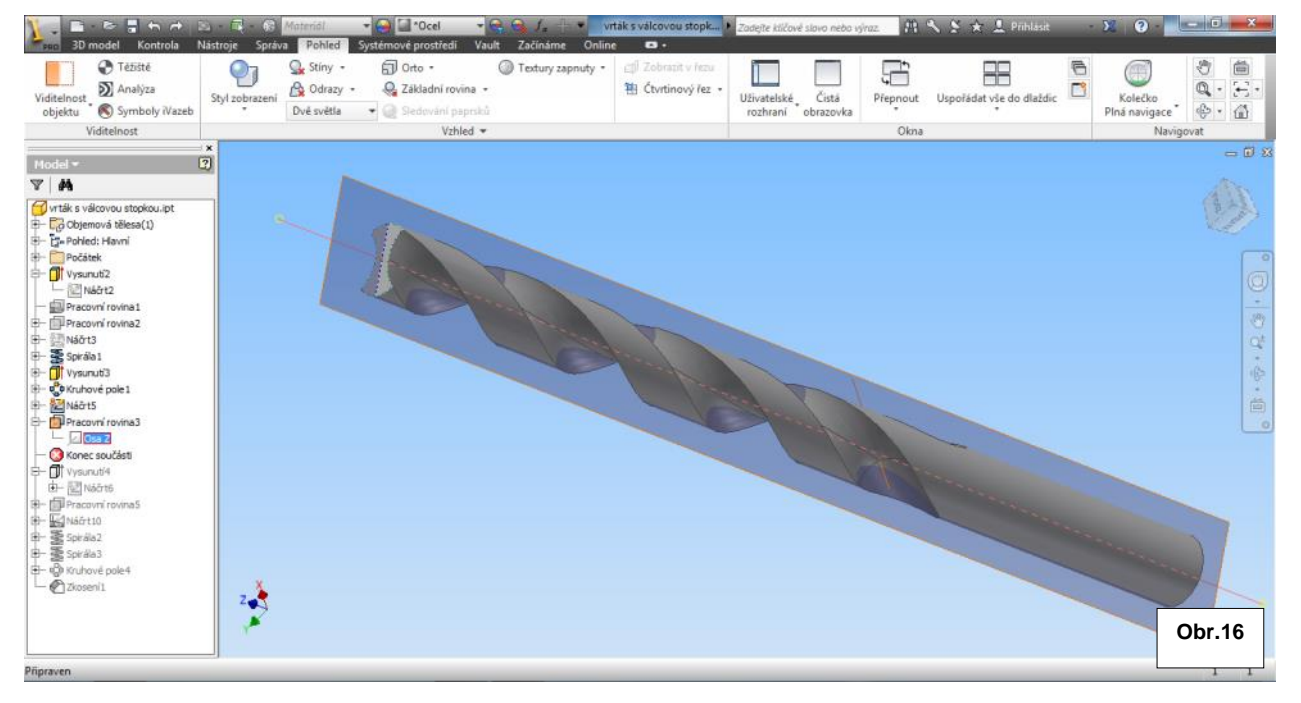

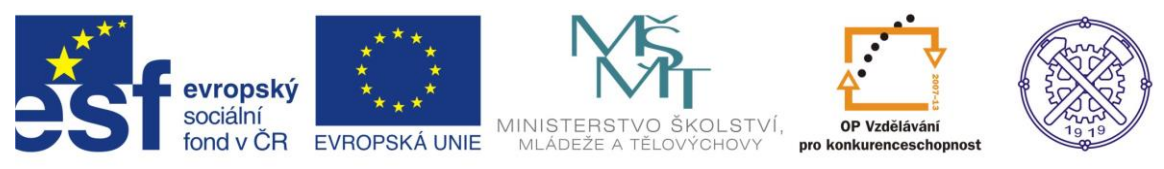

#### V Pracovní rovině3 vytvoříme nový Náčrt6 a zobrazíme ho v řezu (F7). Profil náčrtu – viz obr 17.

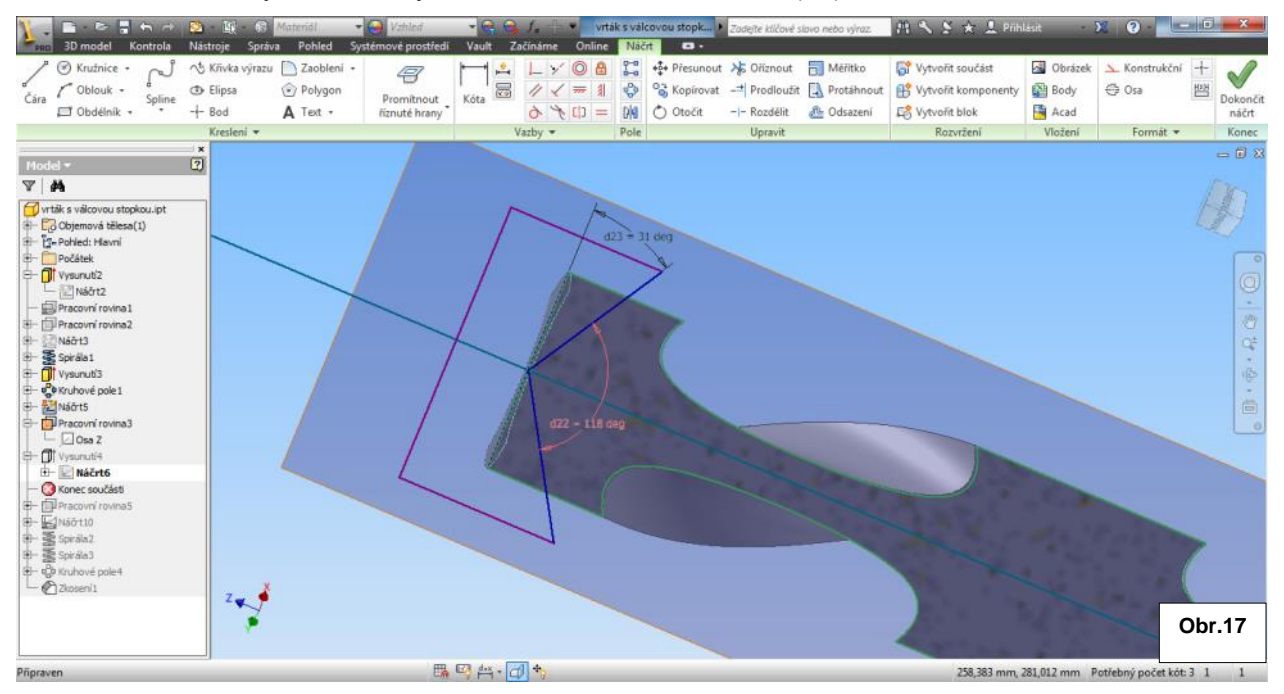

## Vysunutím a rozdílem profilu získáme požadovaný hrot 118°. Obr.18.

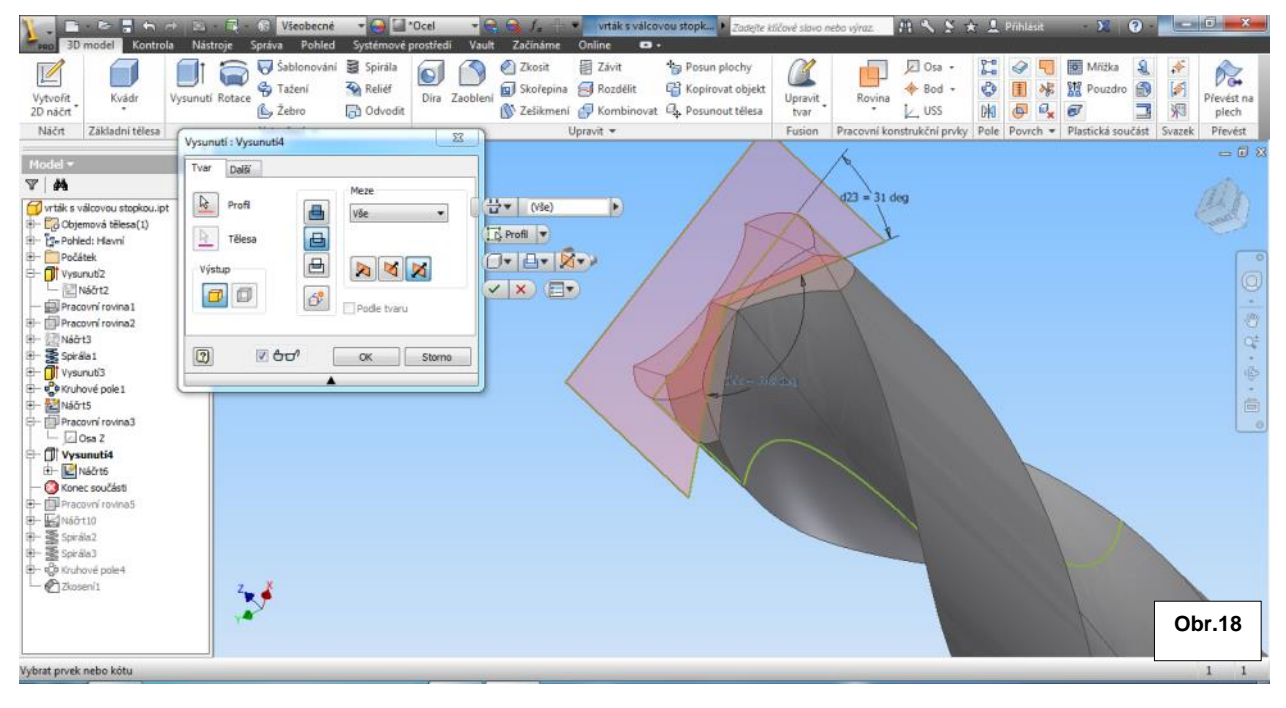

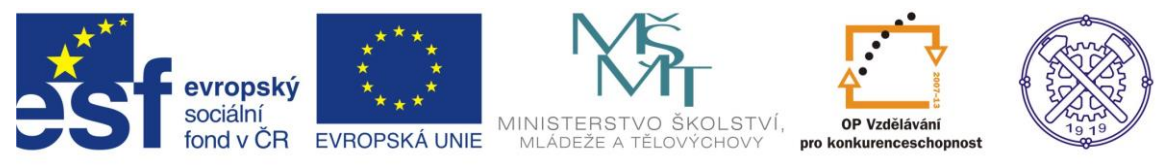

V další fázi ještě vytvoříme fazetky vrtáku. V rovině YZ založíme nový Náčrt10. Fazetka vznikne odříznutím profilu – viz obr.19. Parametrická kóta d53 je vázána k Pracovní rovině1, kterou jsme vytvářeli na začátku. Obr.19.

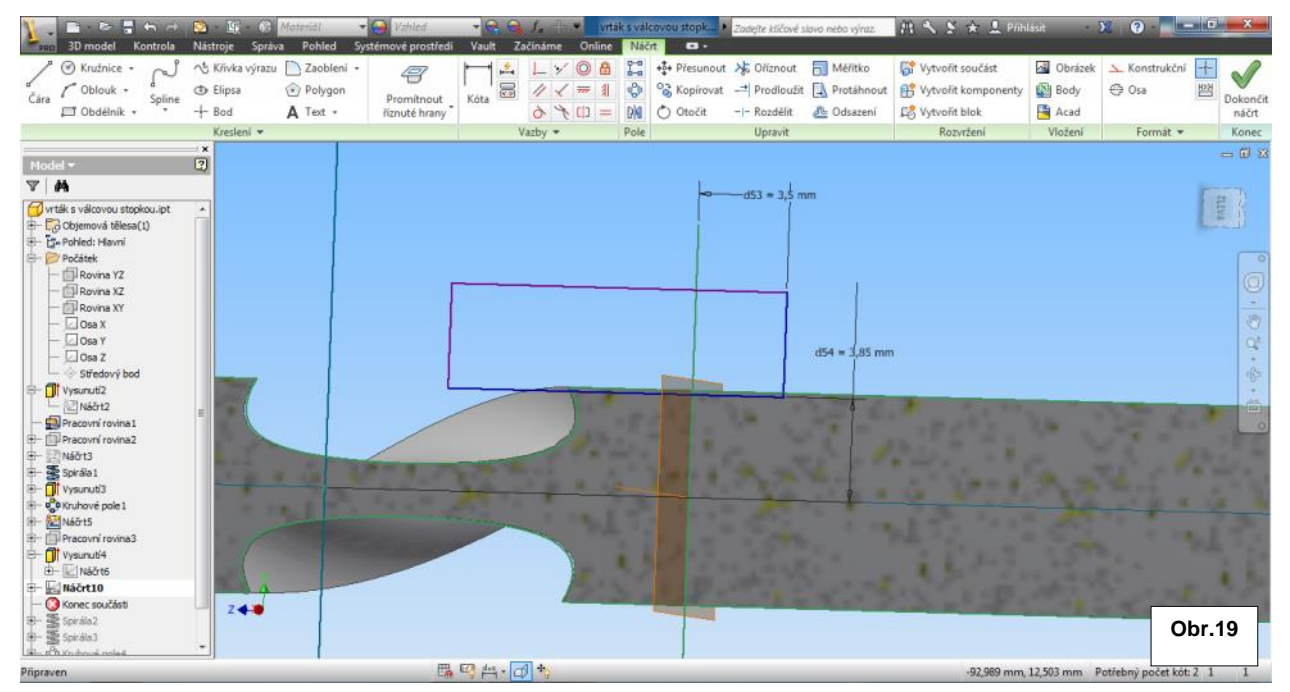

Profil budeme odřezávat prostřednictvím příkazu spirála. Tvar a rozměry spirály se musí shodovat s parametry spirály drážky. Obr.20.

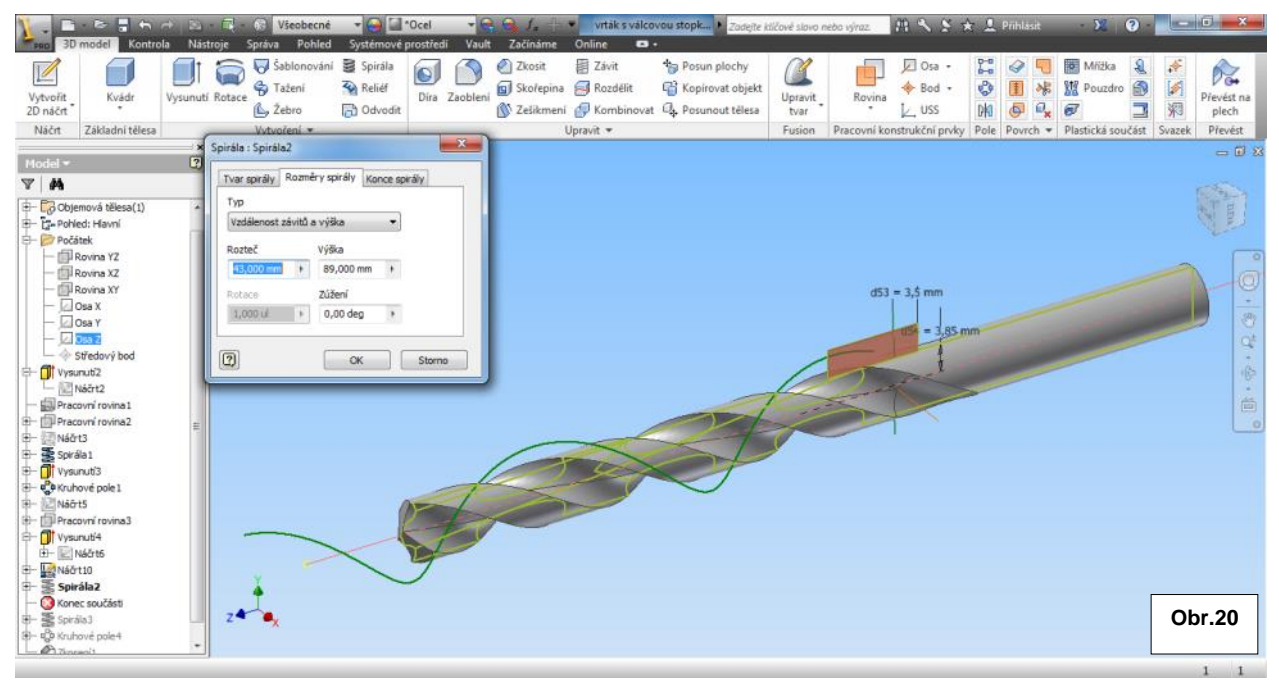

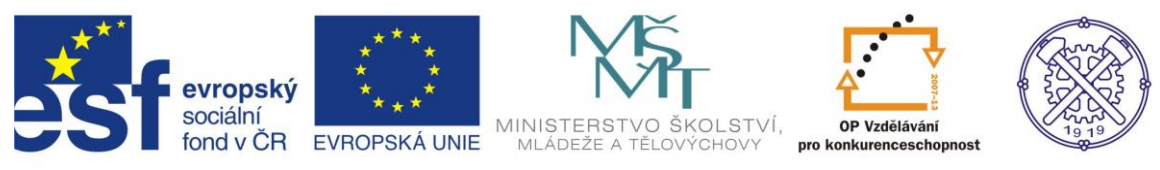

Plocha fazetky je vytvořena, ale bylo by vhodné ještě vyřešit plynulý přechod počátku.

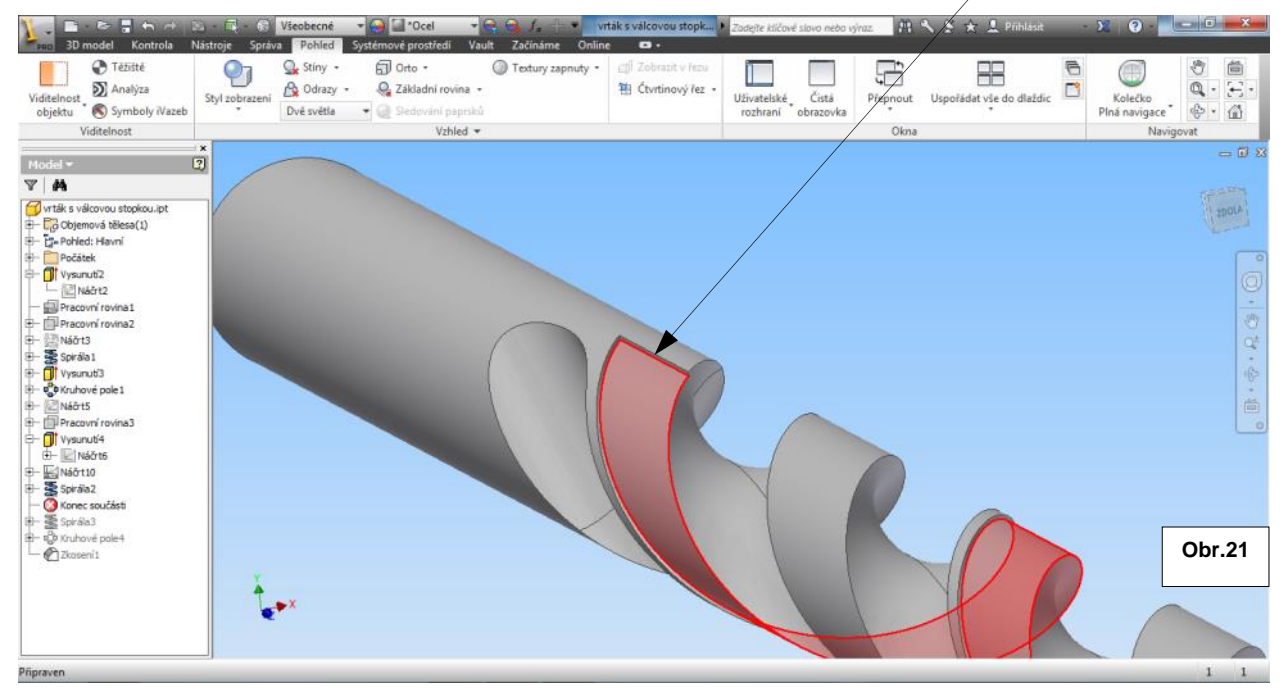

Použijem opět příkaz spirála – v opačném směru a se stejnými parametry. Zvolíme pouze jiný typ vytváření spirály, abychom mohli zadat zúžení <u>3 stupně</u>. Obr.22

|                                       | 🔄 - 📑 - 🕞 Všeobecné 🛛 🗃 🖬 *Oc                                                                                                    | · /                                          | vrták s válcovou stopk                     | Zadejite kličové slovo nebo výr         | uz. 🟥 🔨 🛬 🛓 Pribli            | isit 🛛 🗶 🕐 🔜                   |              |
|---------------------------------------|----------------------------------------------------------------------------------------------------|----------------------------------------------|--------------------------------------------|-----------------------------------------|-------------------------------|--------------------------------|--------------|
| 3D model Kontrola N                   | Vástroje Správa Pohled Systémové pro:                                                                                                    | iedi Vault Začínáme Onlin                    | ne 🖬 •                                     |                                         |                               |                                |              |
| Viditelnost<br>objektu Symboly iVazeb | Styl zobrazeni<br>Dvé světla Stánkar Stánkar<br>Styl zobrazeni                                                                                                    | Textury zapnuty •<br>Irovina •<br>ní paprsků | ctji Zobrazit v řezu<br>袖 Ćtvrtinový řez • | Uživatelské Čistá<br>rozhraní obrazovka | Přepnout Uspořádat vše do dla | aždic Kolečko<br>Plná navigace | 8<br>6.<br>8 |
| ViditeInost                           |                                                                                                    | Vzhled -                                     |                                            |                                         | Okna                          | Navig                          | jovat        |
| Viditeinost                           | Spirála : Spirála<br>2<br>Tvar spirály Rozměry spirály Konce spirály<br>Vedělonost závitů a otáčky<br>Rozteč Výška<br>SSC000 mm +<br>Rotace Zůžení<br>1,000 u + 3,000 mm +<br>(2) OK S |                                              |                                            | 452 = 12b                               | Okna                          | Navig                          |              |
| Vybrat prvek nebo kótu                | <b>A</b>                                                                                                    |                                              |                                            | Obr                                     | .22                           | <u> </u>                       |              |

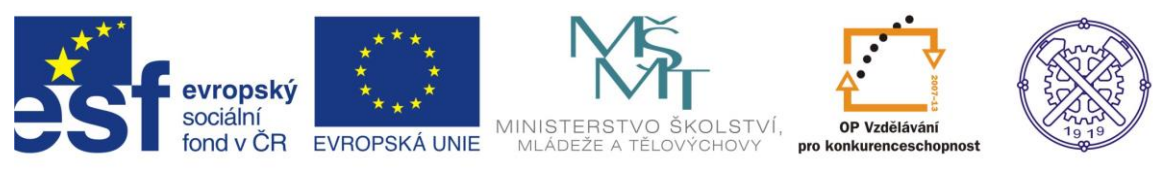

#### Tak bde vypadat vytvořená drážka i fazetka. Obr.23

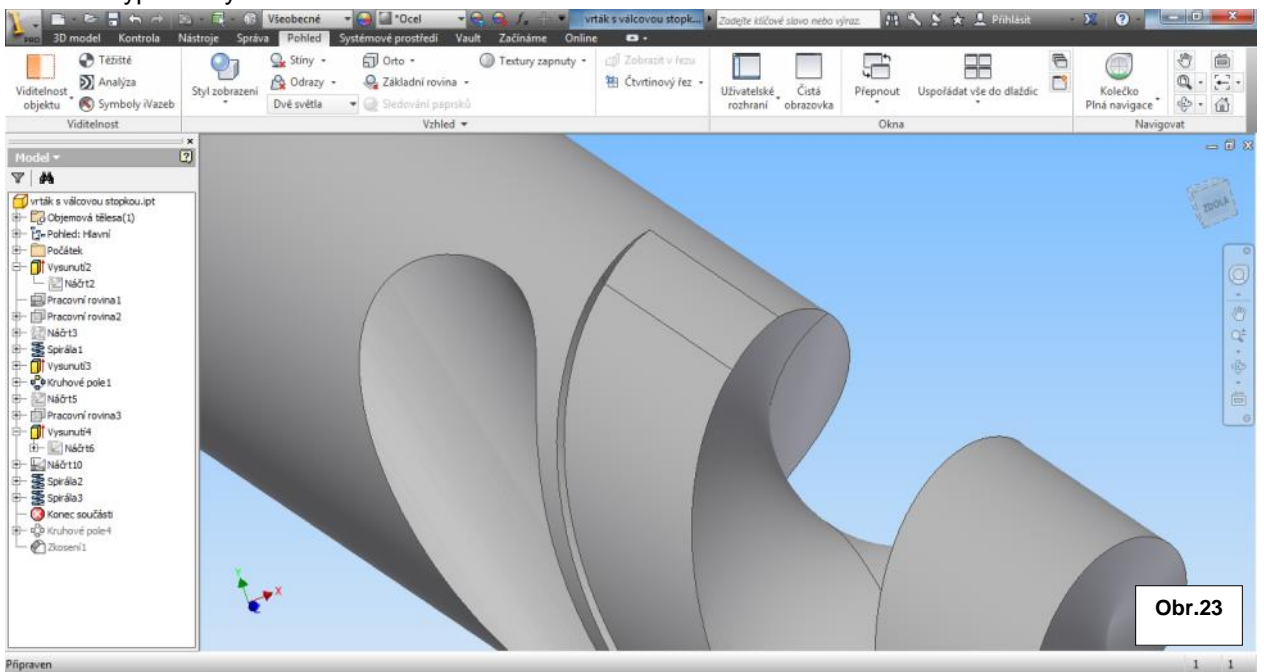

Zbývá vytvořit i druhou fazetku – pomocí kruhového pole. Zkosením válcové stopky je vrták hotov. Obr.24

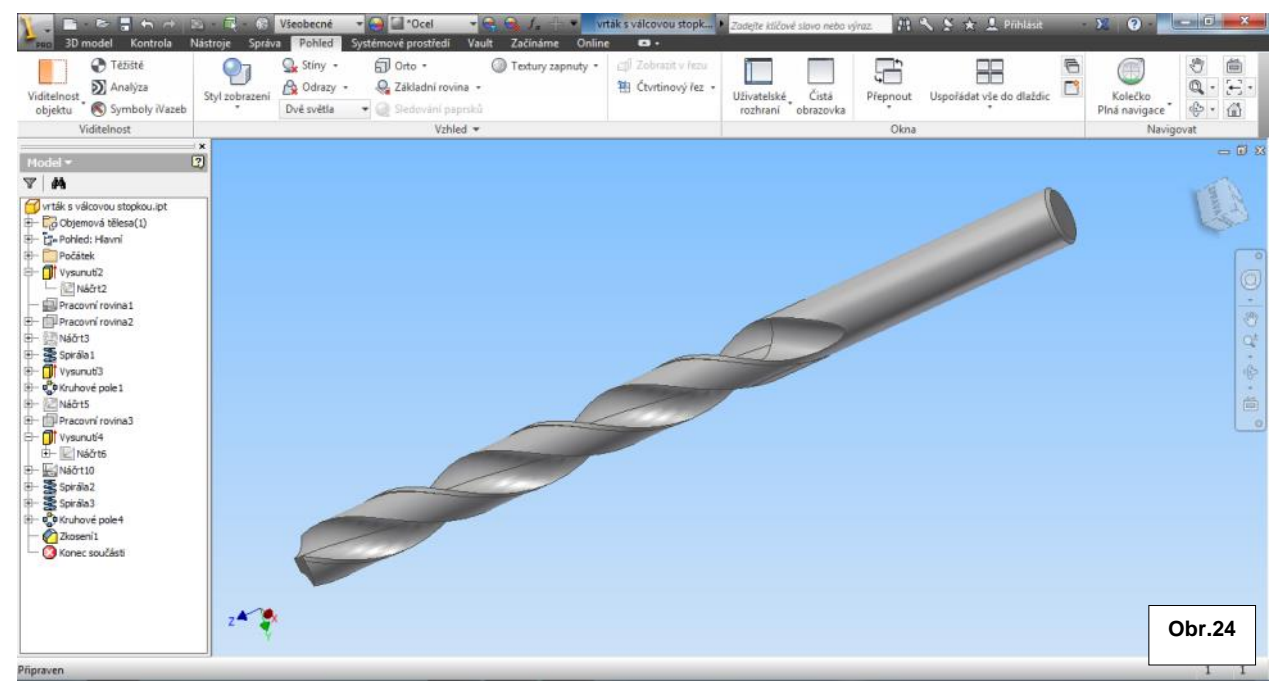

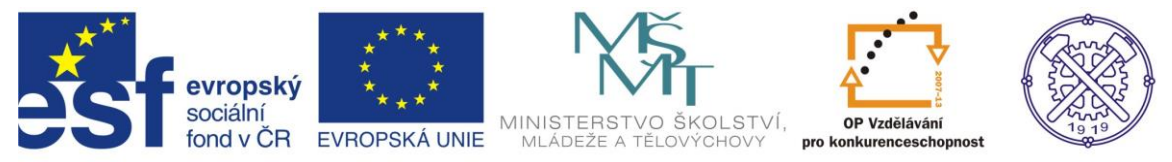

Ke tvorbě tohoto cvičení byl použit program Autodesk Inventor 2013, jehož licenci legálně vlastní SPŠ Ostrava-Vítkovice.

Model byl vytvořen podle podkladů ČSN 211121.